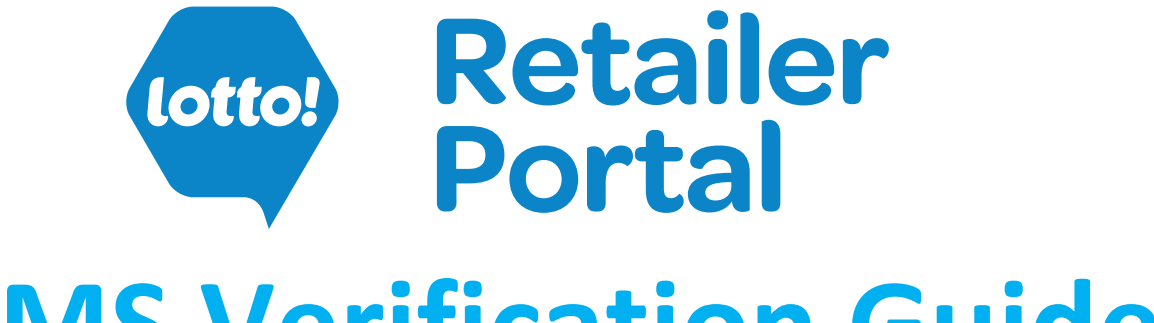

# **SMS Verification Guide**

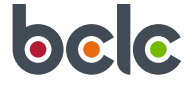

# SMS Verification Guide

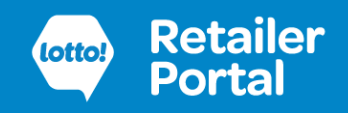

## **Table of Contents**

| SMS Verification Setup | 3   |
|------------------------|-----|
| .og In                 | 4   |
| SMS Verification       | . 4 |
| Forgot Password        | . 5 |
| /erification Code      | . 5 |
| Reset SMS Verification | 6   |

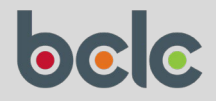

**BCLC's Retailer Portal** will soon have SMS Verification as part of login. This guide is for users who signed up before SMS Verification was introduced to help you set up and use this additional security method.

## **SMS Verification Setup**

The **next time** you log in to the Retailer Portal, you will be prompted to setup SMS verification.

Enter your mobile number where you will always receive SMS messages.

(Note: If you have a Canada phone number, you can still select United States, it is only the +1 that is important.)

| You will receive a confirmation message at the mobile |
|-------------------------------------------------------|
| number you entered above. Enter the verification code |
| on the next screen.                                   |

If successful, you will be taken to the main Retailer Portal screen.

Once setup, you will be prompted to enter an SMS verification code **each time** you log in to the Retailer Portal.

| (otto) Retailer<br>Portal                                                                                                    |   |
|----------------------------------------------------------------------------------------------------|---|
| Register Your Mobile Phone                                                                                                    |   |
| Make it easy to verify your identity when you log in to<br>Retailer Portal. Any time we have to verify it's you, we<br>can text a code to your registered phone. |   |
| Country/Territory United States (+1)                                                                                                    | า |
| Mobile Phone Number                                                                                                    | ] |
| Cancel Register                                                                                                    |   |
| Message and Data Rates May Apply                                                                                                    |   |
|                                                                                                    |   |

| totto!                        | Portal                          |
|-------------------------------|---------------------------------|
| Enter Ve                      | rification Code                 |
| To verify your phone nι<br>to | umber, enter the code we texted |
| Verification Code             |                                 |
|                               |                                 |

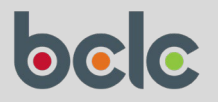

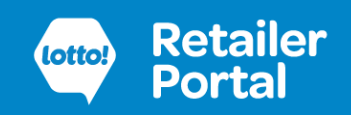

## Log In

To log in, go to the Retailer Portal at <u>https://portal.bclcretailerhub.com</u>. Please bookmark this URL.

Enter your username (the email address you used to sign up) and password.

| Username    |  |
|-------------|--|
|             |  |
| Password    |  |
|             |  |
| Log In      |  |
|             |  |
| Remember me |  |

#### **SMS Verification**

You will then be prompted to enter an SMS verification code setup in the above step.

|          | Retailer<br>Portal                                 |
|----------|----------------------------------------------------|
|          | Verify Your Identity                               |
| You're   | trying to Log In to Retailer Portal. To make sure  |
| your R   | etailer Portal account is secure, we have to verif |
| your id  | lentity.                                           |
| Enter t  | he verification code we texted to (***) ***        |
| Verifica | ution Code                                         |
|          |                                                    |
|          | Verify                                             |
|          |                                                    |

If you have access to more than one store account, you will be able to select and change accounts once you are logged in.

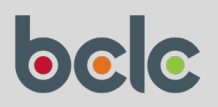

# **SMS Verification Guide**

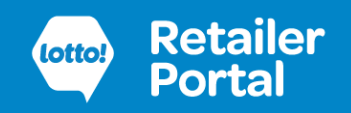

#### **Forgot Password**

If you have forgotten your password, click on "Forgot Your Password". You will be sent an email with a link to reset your password.

| lotte?                                | Retailer<br>Portal  |
|---------------------------------------|---------------------|
| Forgot Yo                             | our Password        |
| To reset your password, e<br>Username | nter your username. |
| Cancel                                | Continue            |

#### **Verification Code**

At certain times, you may be asked to verify your identity:

- Logging in with a new browser or device
- Changing your password

Check you email for a verification code and enter the code on the Verification screen.

Check the "Don't ask again" box and you will not be asked again for the same browser on the same device when you log in (although you be asked again when changing your password).

| Retailer<br>Portal                                                                                                    |
|----------------------------------------------------------------------------------------------------|
| Verify Your Identity                                                                                                    |
| You're trying to <b>Log In to Retailer Portal</b> . To make sure<br>your Retailer Portal account is secure, we have to verify<br>your identity. |
| Enter the verification code we emailed to                                                                                                    |
| Verification Code                                                                                                    |
| •                                                                                                    |
| Verify                                                                                                    |
| Don't ask again<br>Resend Code                                                                                                    |

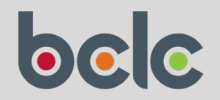

6

#### Before your number changes, login to the portal and go to the user settings page.

You will see a section for your verification method and a button to initiate a reset of the verification.

need to update/reset your SMS verification number.

Once the reset is complete you will no longer see a phone number listed as your SMS verification method.

The next time you login to your account, you will be prompted to setup SMS verification again with your new number.

#### **Verification Method**

Verification Method

number

You currently do not have SMS verification set up on your next time you login to setup a new SMS mobile number.

After resetting your SMS verification, your current mobile number will be disconn your user account. You will be prompted next time you login to setup a new SMS

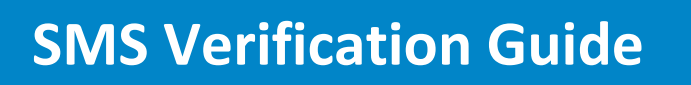

**Reset SMS Verification** 

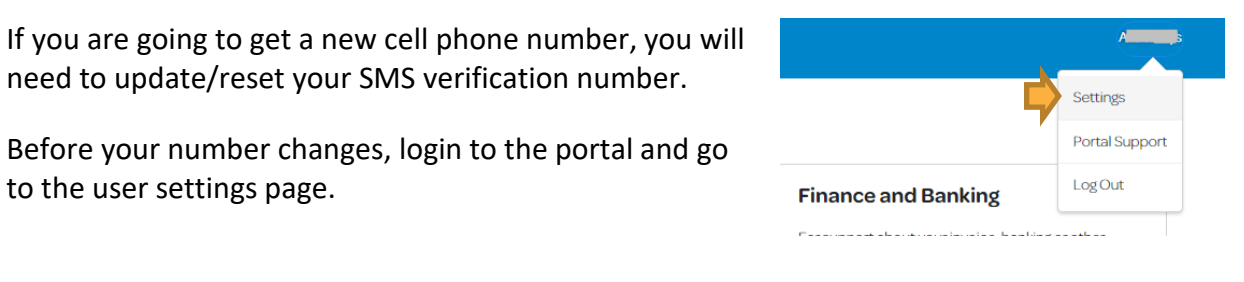

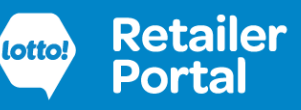

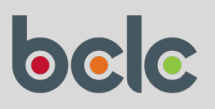